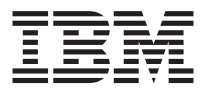

# 24X/10X/40X Max CD-RW Drive

User's Guide

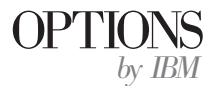

**Note:** Before using this information and the product it supports, read the information under the appendixes.

First Edition (January 2002)

© Copyright International Business Machines Corporation 2001. All rights reserved. US Government Users Restricted Rights – Use, duplication or disclosure restricted by GSA ADP Schedule Contract with IBM Corp.

## Safety: Read first

Before installing this product, read the Safety Information.

مج، يجب قراءة دات السلامة

Antes de instalar este produto, leia as Informações de Segurança.

## 在安装本产品之前,请仔细阅读 Safety Information (安全信息)。

Prije instalacije ovog produkta obavezno pročitajte Sigurnosne Upute.

Před instalací tohoto produktu si přečtěte příručku bezpečnostních instrukcí.

Læs sikkerhedsforskrifterne, før du installerer dette produkt.

Ennen kuin asennat tämän tuotteen, lue turvaohjeet kohdasta Safety Information.

Avant d'installer ce produit, lisez les consignes de sécurité.

Vor der Installation dieses Produkts die Sicherheitshinweise lesen.

Πριν εγκαταστήσετε το προϊόν αυτό, διαβάστε τις πληροφορίες ασφάλειας (safety information).

לפני שתתקינו מוצר זה, קראו את הוראות הבטיחות.

A termék telepítése előtt olvassa el a Biztonsági előírásokat!

Prima di installare questo prodotto, leggere le Informazioni sulla Sicurezza.

製品の設置の前に、安全情報をお読みください。

본 제품을 설치하기 전에 안전 정보를 읽으십시오.

Пред да се инсталира овој продукт, прочитајте информацијата за безбедност. Lees voordat u dit product installeert eerst de veiligheidsvoorschriften.

Les sikkerhetsinformasjonen (Safety Information) før du installerer dette produktet.

Przed zainstalowaniem tego produktu, należy zapoznać się z książką "Informacje dotyczące bezpieczeństwa" (Safety Information).

Antes de instalar este produto, leia as Informações sobre Segurança.

Перед установкой продукта прочтите инструкции по технике безопасности.

Pred inštaláciou tohto zariadenia si pečítaje Bezpečnostné predpisy.

Pred namestitvijo tega proizvoda preberite Varnostne informacije.

Antes de instalar este producto lea la información de seguridad.

Läs säkerhetsinformationen innan du installerar den här produkten.

安裝本產品之前,請先閱讀「安全資訊」。

## Contents

| Safety: Read first                                                  |
|---------------------------------------------------------------------|
| About this book                                                     |
| Installation and user's guide                                       |
| Appendix A. Product specifications                                  |
| Appendix B. Problem solving                                         |
| Appendix C. Customizing the device-driver configuration settings C- |
| Appendix D. Product warranty and support information D-             |
| Appendix E. Notices                                                 |

## About this book

This manual contains instructions for installing, configuring, and troubleshooting the  $IBM^{\degree}$  24X/10X/40 X Max CD-RW Drive. The manual is divided into the following sections:

#### Installation and user's guide

This guide contains the product description and installation instructions in the following languages:

- English
- French
- Spanish
- Italian
- Brazilian Portuguese
- Traditional Chinese
- Japanese

#### Appendixes

The appendixes contain device-driver special configuration settings and help and service information. They also contain the product warranties and notices.

**Note:** The illustrations in this manual might be slightly different from your hardware.

#### **Registering your option**

Thank you for purchasing OPTIONS by IBM. Please take a few moments to register your product and provide us with information that will help IBM to better serve you in the future. Your feedback is valuable to us in developing products and services that are important to you, as well as in developing better ways to communicate with you. Register your option on the IBM Web site at

http://www.ibm.com/pc/register

IBM will send you information and updates on your registered product unless you indicate on the Web site questionnaire that you do not want to receive further information.

## Installation and user's guide

This section provides the product description, installation instructions, and instructions for using and maintaining the IBM 24X/10X/40X Max CD-ReWritable (CD-RW) drive.

## Introduction

This section describes this option and the software that comes with it. This section also contains some information you will need before you install the option.

## Product description

The IBM 24X/10X/40X Max CD-RW drive can write and read CD-RW and CD-Recordable (CD-R) discs, and can read mass-produced stamped CDs. CDs created with this drive are compatible with Multi-Read (MR) CD-ROM and DVD-ROM drives that can read CD-RW discs and other media, and with older non-MR CD-ROM drives that can read only CD-R and CD-ROM discs.

The drive can write to a CD-R disc at up to 24 times the standard CD-ROM speed, recording data at up to 3600 KB<sup>1</sup> per second. At this rate, the drive can record an 80-minute CD-R disc in four minutes. The drive writes to CD-RW and CD-R discs at different speeds. The drive can write to a high speed CD-RW disc at up to ten times the standard CD-ROM speed, recording data at up to 1500 KB per second. At this rate, the drive can record an 80-minute CD-RW disc in about eight minutes. The drive can also read data at up to 40 times the standard CD-ROM speed, or 6000 KB per second.

This drive incorporates Mount Rainier technology. Mount Rainier is an open industry standard created to make CD-RW easier to use. Benefits include background formatting and physical defect management by the drive. For more information, go to www.mt-rainier.org.

The CD-RW drive can be installed only in a computer that uses the integrated drive electronics (IDE) or the enhanced IDE (EIDE) architecture.

In addition to this manual, the option kit includes:

- CD-RW drive
- One audio cable
- · Four mounting screws
- One IDE cable

<sup>1.</sup> KB equals approximately 1024 bytes when referring to data transfer speeds.

- User's Guide and Software CD
- Laser Safety Guide

Contact your place of purchase if an item is missing or damaged. Be sure to retain your proof of purchase. It might be required to receive warranty service. See "Appendix D. Product warranty and support information" on page D-1 for warranty information.

## Software description

The User's Guide and Software CD contains the following software:

- IBM RecordNow: With RecordNow, you can record your own CDs in a variety of ways. You can use the CD copier function to make backup copies of your CDs, or you can make data CDs from files on your hard disk drive. You can also create audio CDs from MP3 files or from other audio CDs.
- IBM Drive Letter Access (DLA): You can use DLA to access your CD-RW drive using a drive letter. You can copy files to recordable media using the windows command line or by using the drag-and-drop method.

## Before you begin

Read the following information before you start your installation. You must complete the following steps to install the drive:

- 1. Determine which IDE port to use and the corresponding configuration setting.
- 2. Place or change the configuration jumper on the drive (you might need to make changes to the configuration jumpers of other devices).
- 3. Install the drive in a drive bay.
- 4. Configure the system.
- 5. Install software.

If you do not understand these procedures or are unsure about your ability to perform all the procedures described, contact a qualified computer technician to install the CD-RW drive for you.

## System requirements

Before you begin installing the drive, be sure your computer meets the following system requirements.

- Minimum microprocessor: Intel<sup>®</sup> Pentium<sup>®</sup> processor (or the equivalent)
- Minimum RAM: 32 MB<sup>2</sup>
- Available IDE connection

<sup>2.</sup> When referring to memory storage capacity, MB means approximately 1 000 000 bytes; total user-accessible capacity may vary depending on operating environment.

- Available internal power connection
- Available 5.25-in. drive bay
- One of the following operating systems:
  - Microsoft Windows NT Workstation 4.0
  - Windows 98 or Windows Millennium Edition (Me)
  - Microsoft Windows 2000 Professional
  - Microsoft Windows XP

You might need a flathead or Phillips screwdriver to complete the installation. You might also need to refer to the documentation that comes with your computer. Be sure to have this documentation available.

## **Handling Instructions**

To protect your CD-RW drive during installation, observe the following precautions:

- Handle the drive with care. Dropping or jarring the drive can damage the components inside the drive housing.
- Keep the CD-RW drive in its antistatic bag until you are ready to install the drive in your computer. Limit your movement. Movement can cause static electricity buildup.
- Do not force insertion of the power cable. Doing so might damage the connector or the drive.

## **Product views**

The following sections illustrate the front and back views of the CD-RW drive.

## Front view of the drive

Refer to the following illustration to identify parts that might be referred to in the installation instructions.

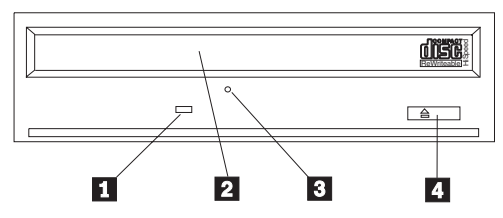

**1** Busy indicator: This light comes on when the drive reads from, writes to, or plays a CD.

2 CD tray: Use this tray to load and unload a CD.

**3** Manual-eject hole: This hole provides access to the eject mechanism to remove a CD from the drive when normal ejection procedures do not work.

**4** Eject/Load button: When pushed, this button opens or closes the CD tray.

### Back view of the drive

Refer to the following illustration to identify parts that might be referred to in the installation instructions.

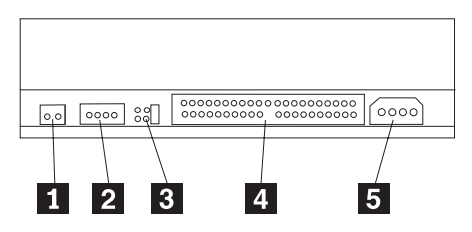

**1** Reserved

**2** Audio-out connector: Use this connector to attach the CD-RW drive to a sound adapter.

**3** Configuration pins: These pins are used to set the drive configuration.

**4 IDE connector**: Use this connector to attach the CD-RW drive to the IDE cable.

**5 DC-power connector**: Use this connector to attach the CD-RW drive to the computer power supply cable.

## Installing the Drive

To install the drive into your computer, do the following:

## Step 1. Opening the computer

To open your computer, do the following:

- 1. Turn off the computer and all attached devices.
- 2. Unplug the power cords for the computer and all attached devices.
- **3**. Remove the cover from the computer. See the documentation for your computer for instructions on removing the cover.

## Step 2. Unpacking the drive

To unpack the drive, do the following:

- 1. In order to discharge any accumulated static electricity, touch an unpainted metal surface for at least two seconds. Take the bag that the drive is packed in and touch the bag to an unpainted metal surface for at least two seconds.
- 2. Remove the drive from the bag.

If you must put the drive down, place the antistatic bag on a flat padded surface, and place the drive on the bag with the component side facing up.

## Step 3. Selecting an IDE port

Newer computers typically have two IDE ports. If your computer has two IDE ports, use the secondary IDE port to connect the CD-RW drive. Typically the secondary IDE port is adjacent to the primary IDE port that connects to your hard disk drive. The IDE port you select and the cable position you select determine which configuration jumper setting you use for the drive. See "Step 4. Setting the configuration jumper" on page 1-6 for instructions on setting the configuration jumper.

- If you have two IDE ports, connect the CD-RW drive to the secondary IDE port with the IDE cable that comes with your drive. If the CD-RW drive is the only device on the secondary IDE port, you will use the master configuration setting. If there is another device on the secondary port in addition to the CD-RW drive, you will use the slave configuration setting.
- If you must attach the CD-RW drive to the same IDE port as a faster device, such as a hard disk drive, use the slave setting for the CD-RW drive and the master setting for the faster device. In some instances, the hard disk drive might require a master-with-slave-present setting when another device on the same cable is configured as a slave. For further information on setting configuration jumpers on other devices, see the documentation that came with your computer or with the device in question.

• Some non-IBM computers support the cable-select setting, where the position of the device on the cable determines whether a device is master or slave. See the documentation that comes with your computer to determine if your computer supports this setting.

## Step 4. Setting the configuration jumper

The following illustration shows the master **1** setting, the slave **2** setting, and the cable-select **3** setting. Configure the CD-RW drive by placing a jumper over one pair of pins corresponding to the setting you chose in Step 3.

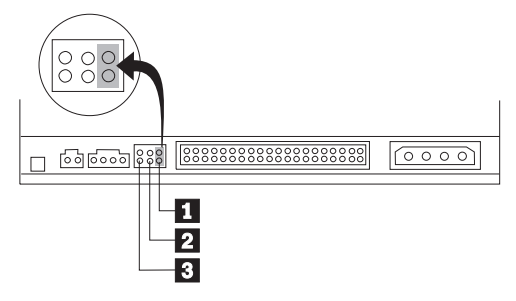

- If you are configuring the drive as master, set the jumper to the master device setting. (This is how the drive is set when it is shipped.) If there is a second device on the IDE port, check that the device is configured as slave.
- If you are configuring the drive as slave, set the jumper to the slave
  device setting. Check that the other device on the IDE port is configured as master (or master-with-slave-present).
- If you are configuring the drive as cable-select, set the jumper to the cable-select 3 device setting. If there is another device on the IDE port, check that the device is also configured for cable-select.

## Step 5. Mounting the drive in the bay

**Attention:** Be sure to use the mounting screws in the option package when you are driving screws directly into the drive. Using screws that are too long might damage the drive.

You can mount the CD-RW drive in the computer either horizontally or vertically. If you mount the drive vertically, you must secure any CDs you place into the drive before you close the drive tray, or the CD-RW drive will not be able to read the CD properly. For further instructions on securing your CDs in a vertically mounted drive, see "Loading a CD" on page 1-11.

- 1. Slide the drive into the bay. Your computer might have specific required procedures for installing storage devices. Refer to the documentation that came with your computer for further instructions.
- 2. Align the drive-bay screw holes with the threaded holes in the drive housing or mounting bracket. Be sure to use the mounting screws provided

with this drive. Using the wrong size screws might damage the drive. Thread the screws in loosely to check their position. Usually two screws are used on each side.

**3**. Check to ensure that the alignment is correct, and then tighten the screws to secure the drive. Do not overtighten.

## Step 6. Attaching the cables to the drive

Connect the cables to the CD-RW drive as follows:

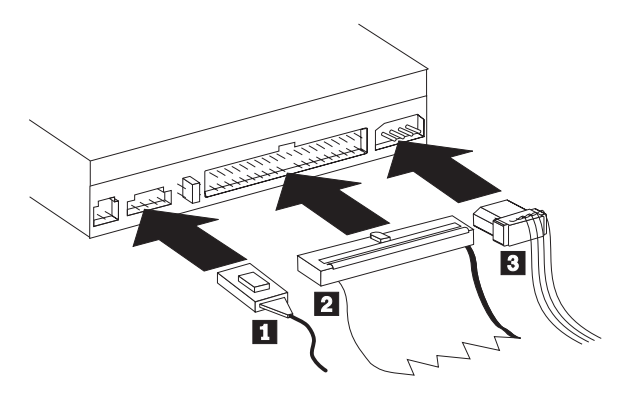

- If you want to connect the CD-RW drive to your sound adapter or to the sound function on your system board, locate the included audio cables and determine which cable best fits the CD audio-in port on your sound adapter. Connect one end of the selected audio cable to the CD-RW drive audio-out connector 1, and the other end of the cable to your sound adapter CD audio-in port. Save the other cable in case you use a different sound adapter in the future.
- Attach a 40-pin IDE-cable connector 2 to the IDE connector on the drive. Align the cable so that the color-coded edge is closest to the power cable connector 3. Use the IDE cable provided with this option if there is no cable attached to the IDE port or if there is only one device connector on the IDE cable. If you use the included IDE cable, attach one end of the cable to your system board IDE port or to your IDE adapter, and the other end of the IDE cable to the CD-RW drive.
- Locate one of the available power cables attached to your computer power source. Attach the four-pin power cable 3 to the CD-RW drive dc power connector.
- **Note:** Some computers have a smaller connector that is incompatible with the included audio cable. If your computer has this kind of connector, you must purchase a new audio cable.

## Step 7. Completing the hardware installation

To complete the hardware installation, do the following:

- 1. Be sure that the drive is securely mounted and the connectors are firmly attached.
- 2. Be sure the cables do not interfere with the computer cover and do not block any fan blade or air-flow paths.
- 3. Reinstall the computer cover.
- 4. Reconnect all devices and check any devices that might have become disconnected, such as the keyboard, mouse, and monitor.
- 5. Connect all power cords to electrical outlets.

## Step 8. Updating your computer configuration

After you have completed the hardware installation, restart your computer. Usually, the configuration-setup information screen is displayed when you turn on your computer. If you do not see this screen, check your computer documentation for information about accessing the configuration or setup utility program.

To see the configuration information for most IBM computers, press F1 during startup when the IBM graphic displays in the upper right corner of the screen. When you have finished reviewing the information, save the changes and exit.

## Step 9. Installing the CD-RW software

The *User's Guide and Software* CD contains two software applications for use with the CD writing functions of your CD-RW drive:

- IBM RecordNow
- IBM Drive Letter Access (DLA)

For more information on these applications, see "Software description" on page 1-2.

To install these applications, do the following:

- 1. Insert the User's Guide and Software CD into your CD-RW drive.
- 2. If the CD starts automatically, follow the on-screen instructions. If it does not start automatically, do the following:
  - a. Open Windows Explorer.
  - b. Double-click the icon for your CD-RW drive.
  - c. Double-click START.HTM.
- 3. Select your language.
- 4. Select the application you want to install.
- 5. Follow the on-screen instructions.

## Using CD-R and CD-RW discs

The CD-RW can write to both CD-R and CD-RW discs. CD-RW discs can be erased and reused many times, while CD-R discs can be written to only once.

#### Notes:

- 1. CD-R discs are playable on audio CD players. CD-RW discs are playable only on some audio CD players.
- 2. CD-R media is rated by write-speed. For 24x write mode, 24x media is required. For best results, limit write-speed to the media speed rating. The Record Now Software included in the option kit will allow you to limit the maximum recording speed. Tor more information go to "Limiting recording speed" on page 1-13.
- **3.** CD-RW media is also rated by write-speed. The IBM 24X/10X/40X Max drive supports writing only CD-RW discs rated at 4x or higher. The maximum write speed will be printed on the media packaging or media disc.
- 4. The following table shows the compatibility matrix for high and low speed media:

| Media Rating                  | Write         |
|-------------------------------|---------------|
| No rating, 2x                 | Not supported |
| ReWritable                    |               |
| Multispeed, 1x2x4x, 4x, 1x-4x | Yes           |
| ReWritable                    |               |
| High Speed, 4x-10x, 4x-12x    | Yes           |
|                               |               |

## Using the drive

This section provides information on how to handle and care for CDs and your CD-RW drive, and how to load CDs into your CD-RW drive.

## Handling and caring for a CD

CDs are high-density media that must be handled with care and kept clean to ensure that they remain readable. These precautions will help to prolong the life of your CDs.

Attention: Wiping a CD using a circular motion might cause loss of data.

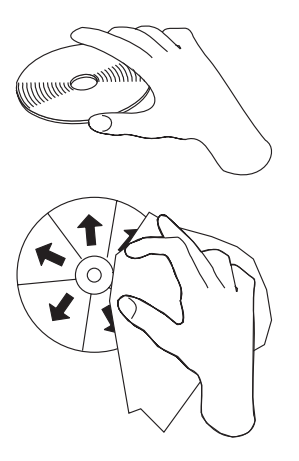

- Handle the CD by the edges or by the center hole. Do not touch the surface of the CD.
- To remove dust or fingerprints, wipe the CD from the center to the edge with a soft, lint-free cloth.
- Do not write on the surface.
- Do not place the CD in direct sunlight.
- Do not use commercial cleaners to clean the CD.
- Do not bend the CD.

## Caring for the CD-RW drive

To protect your CD-RW drive during operation, observe the following precautions:

- Remove any CD in the drive before moving the drive.
- Do not insert foreign objects into the drive.
- Do not remove the drive cover or attempt to service the drive.
- Do not operate the drive under any of the following conditions:
  - High temperature, high humidity, or direct sunlight
  - Excessive vibration, sudden shock, or inclined surface
  - Excessive dust

## Loading a CD

To load a CD into a horizontally mounted CD-RW drive, do the following:

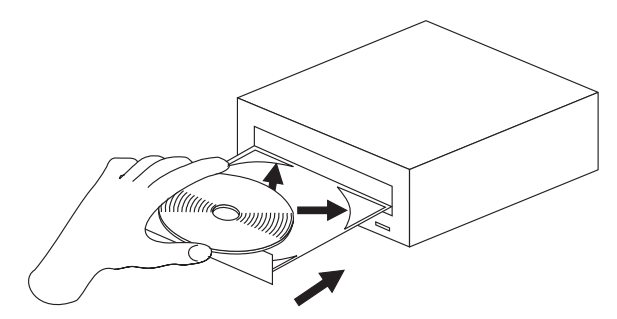

- 1. Press the **Eject/Load** button. The tray slides out of the drive.
- 2. Insert the CD into the loading tray.
- **3**. Close the loading tray by pressing the **Eject/Load** button, or by gently pushing the tray in.

**Attention:** Do not force the tray to open; do not insert objects into the CD tray. If your tray does not open when you press the **Eject/Load** button, see "Ejecting a CD manually" on page 1-12.

To load a CD into a vertically mounted CD-RW drive, do the following:

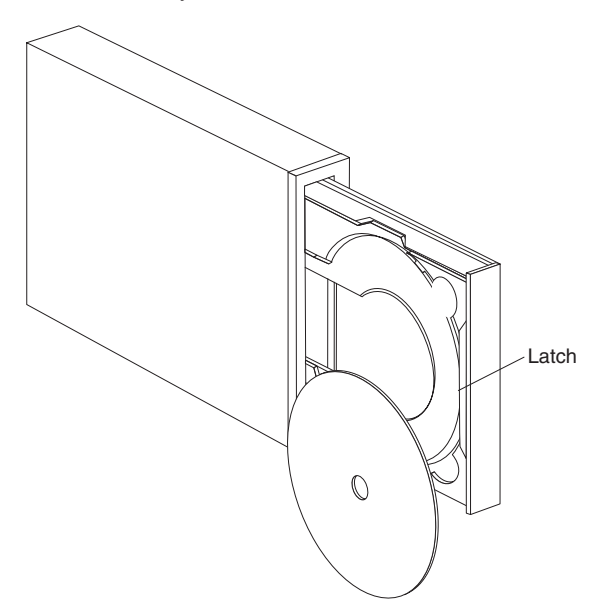

1. Press the Eject/Load button.

- 2. Insert the CD into the tray, and the spring-loaded movable tab will hold on the disc in place.
- **3**. Close the loading tray by pressing the **Eject/Load** button, or by gently pushing the tray in.

## Ejecting a CD manually

If you press the **Eject/Load** button and the tray does not slide out, turn off the computer. Straighten a large paper clip to form a tool, as shown in the illustration. The straightened end must extend at least 45 mm (1.8 in.). Insert the extended end into the manual-eject hole on the front of the drive (see "Front view of the drive" on page 1-3). Push the paper clip into the hole until the tray opens. Gently pull out the tray until you can remove the CD.

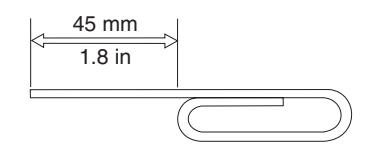

## Using IBM Drive Letter Access (DLA)

IBM Drive Letter Access (DLA) is included on the *User's Guide and Software* CD so you can write data to CD-RW and CD-R media.

**Note:** CD-RW media can be written to many times; CD-R media can only be written to once.

CD-RW discs can be formatted two ways. The first way is normal UDF, and the second way is UDF with Mount Rainier extensions. Mount Rainier extensions allow the disc to be formatted in the background while data is being written to it. While this is more convenient, Mount Rainier written discs cannot be read in other computers without a UDF reader.

To format a blank CD-R or CD-RW, do the following:

- 1. Insert a blank disc into your CD-RW drive.
- 2. Open My Computer.
- 3. Right-Click on the Drive icon and select Format.

To write to CD-R media, do the following:

- 1. Insert a CD-R disc into your CD-RW drive. The disc will be mounted for write access.
- 2. Drag and drop files to the CD-RW/CD-R drive letter icon, or use move the files through Windows Explorer.

To make CD-RW or CD-R media compatible in other computers, do the following:

- 1. Right-click on the drive letter in My Computer.
- 2. Click Make Compatible.

## Limiting recording speed

To limit the recording speed to meed lower speed media, do the following:

- 1. Right-click on the drive letter in My Computer.
- 2. Select Properties.
- 3. In the record-speed pull-down menu, select the appropriate speed.

## Installing the UDF Reader software for Windows 98, Windows ME, Windows NT 4.0, Windows 2000, and Windows XP.

The UDF Reader software is provided to read DLA-written discs on PCs that do not have DLA installed. When you install DLA into your system, a copy of the UDF Reader installer is copied to your system as well. You can install the UDF Reader on other PCs to read your own UDF created discs. The location of the UDF reader installer varies depending on your operating system and language selection. To install the UDF Reader, follow these steps:

- 1. Insert the *User's Guide and Software CD* into the computer where you want to read your UDF CD.
- 2. Close the User's Guide window if the CD automatically plays.
- 3. Open My Computer.
- 4. Right-click on the CD drive letter, and select Explore.
- 5. Navigate the directory tree into the UDFREADR directory.
- 6. Navigate the directory tree into your language subdirectory.
- 7. Double-click Setup.

Refer to the following table for the language subdirectories:

| English             | ENG |
|---------------------|-----|
| French              | FRA |
| German              | DEU |
| Italian             | ITA |
| Spanish             | ESM |
| Traditional Chinese | СНТ |
| Simplified Chinese  | CHS |
| Japanese            | JPN |

- **Note:** The UDF Reader is not required on any computer that has DLA installed. It is only used on computers that share media with computers that write with DLA.
- **Note:** Mount Rainier-formatted media cannot be read in any computer without DLA or the UDF reader installed.

### Using the RecordNow software

RecordNow allows you to record Audio CDs, Data CDs, and copy existing CDs. Detailed information about using RecordNow is included in the RecordNow help. You can access RecordNow help by pressing F1 inside the RecordNow menu.

To start RecordNow in Windows 98, Windows Me, and Windows 2000, select **Start->Programs-> IBM RecordNow.** 

To start RecordNow in Windows XP, select Start->All Programs->RecordNow.

Once RecordNow is started, select one of the following three processes:

- Make an exact copy: Select this to back up your own CDs, or make copies of CDs you have previously created. After you select this option, RecordNow will prompt you to insert your disc to be copied, and then will prompt you when to insert a blank disc.
- Make a music disk: Select this option to create an audio CD. The second screen will ask if you want to make an audio CD from MP3 and Wave files on your hard disk, or from other audio CDs. There is also a selection to make a disc for an MP3 player, which is a specially formatted data disc that can be played in stand-alone MP3 players.
- Make a data disc: Select this option to create a disc containing data files from your hard disk. RecordNow will prompt you to insert a blank disc first. Then a screen will appear that will enable you to drag-and-drop files, or browse to find files on your hard disk.
- **Note:** To limit the recording speed in RecordNow select Options, and in the Advanced tab window pick the speed of your choice from the drop down box entitled, *Limit the Maximum recorder speed*.

## Appendix A. Product specifications

This appendix includes the following information:

- Physical specifications
- Power requirements
- Environmental requirements
- Drive write/read speeds
- Drive performance
- Format capabilities

#### **Physical specifications**

The physical specifications<sup>3</sup> of the 24X/10X/40X Max CD-RW drive are listed in the following table.

| Physical specifications: |                  |
|--------------------------|------------------|
| Height                   | 42 mm (1.7 in.)  |
| Width                    | 149 mm (5.9 in.) |
| Length                   | 192 mm (7.6 in.) |
| Weight                   | 1.2 kg (2.6 lb.) |

#### **Power requirements**

The following table lists the power specifications by voltage level for the 24X/10X/40X Max CD-RW drive. The power specifications are measured at the drive power connector and are nominal values.

| Power specifications:         |          |         |
|-------------------------------|----------|---------|
| At Voltage                    | +12 V dc | +5 V dc |
| Operational current rating is | 1.5 A    | 1.1 A   |

<sup>3.</sup> Product-description data represents IBM's design objectives and is provided for comparative purposes; actual results might vary, based on a variety of factors. This product data does not constitute a warranty. Data is subject to change without notice.

The following table lists the environmental specifications for the CD-RW drive. You can mount the drive vertically or horizontally.

#### **Environmental requirements**

| Environmental Requirements:          |                     |                                                       |
|--------------------------------------|---------------------|-------------------------------------------------------|
| Specification                        | Operational         | Nonoperational                                        |
| Temperature<br>(noncondensing)       | +5° C to +45° C     | -40° C to +60° C                                      |
|                                      | (+41° F to +113° F) | $(-40^{\circ} \text{ F to } + 140^{\circ} \text{ F})$ |
| Relative humidity<br>(noncondensing) | 8% to 80%           | 5% to 90%                                             |

#### Write/Read speeds

The following table lists the write/read speeds for the CD-RW drive.

| Drive Write/Read Speeds: |                                                  |
|--------------------------|--------------------------------------------------|
| Function                 | Supported Speed                                  |
| Read (CD-ROM/CD-R disc)  | 17-40x (CAV)                                     |
| Read (CD-RW/Audio disc)  | 14-32x (CAV)                                     |
| Write (CD-R disc)        | 4x, 8x, 12x, 16x (CLV), 16-20-24x<br>(Zoned CLV) |
| Write (CD-RW disc)       | 4x, 10x                                          |

#### Media Speed Compatibility

The following table lists the media speed compatibility for the CD-RW drive.

| Function                                                                     | CD-R Media<br>Compatibility | CD-RW Media<br>Compatibility      |
|------------------------------------------------------------------------------|-----------------------------|-----------------------------------|
| Reads                                                                        | ALL                         | ALL                               |
| Writes                                                                       | 4x, 8x, 12x, 16x, 24x       | Multispeed (1x2x4x, 4x,<br>1x-4x) |
|                                                                              |                             | High Speed                        |
| Note: Media or drive speed must support the listed write speed of the media. |                             |                                   |

#### **Drive-performance specifications**

The following table lists the performance specifications of the CD-RW drive.

| Drive performance:                      |                                                                                                    |
|-----------------------------------------|----------------------------------------------------------------------------------------------------|
| Feature                                 | Specification                                                                                                    |
| Burst data transfer rate                | 16.7 MB (1 MB is approximately 1 000<br>000 bytes of data) per second (ATA PIO<br>Mode 4) 16.7 MB per second (ATA<br>multi-word DMA Mode 2), 33.3 MB per<br>second (Ultra DMA Mode 2) |
| Average access time (including latency) | 80 ms (17-40x, CAV)                                                                                                    |
| Cache memory (Read/Write)               | 2 MB                                                                                                    |
| Disc diameter                           | 12 cm (4.7 in.) (8cm [3 in.] read-only)                                                                                                    |
| Rotational speed (CD-ROM/CD-R)          | 8560 rpm                                                                                                    |
| Mean time between failures (MTBF)       | 100 000 POH (duty 10%)                                                                                                    |
| Buffer underrun protection              | Burn-Proof <sup>™</sup>                                                                                                    |

The following table summarizes the CD format capabilities of the RecordNow program. Refer to the Veritas software online user's guide for the most recent information on CD format capabilities.

| Format                    | Copy capability | Create<br>capability |
|---------------------------|-----------------|----------------------|
| CD-DA (Red Book)          | Yes             | Yes                  |
| CD+G                      | Yes             | No                   |
| CD TEXT                   | Yes             | Yes                  |
| CD-ROM (Yellow Book)      | Yes             | Yes                  |
| CD-ROM XA (Mode 2)        | Yes             | No                   |
| CD-l (Green Book)         | Yes             | No                   |
| CD-l Bridge               | No              | No                   |
| Video CD (White Book)     | Yes             | No                   |
| CD-R (Orange Book P II)   | Yes             | Yes                  |
| CD-RW (Orange Book P III) | Yes             | Yes                  |
| Multisession CD           | Yes             | Yes                  |
| CD Extra (Blue Book)      | Yes             | No                   |
| Photo CD                  | Yes             | No                   |
| Mixed-Mode CD             | Yes             | No                   |
| Bootable CD               | Yes             | No                   |
| Disc at Once              | Yes             | No                   |
| Track at Once             | Yes             | Yes                  |
| Session at Once           | Yes             | No                   |

The CD-RW drive uses the following methods to write files to CDs:

- **Disc at Once:** The drive writes to the entire disc in a single pass; data cannot be added at a later time.
- Track at Once: The drive copies one track at a time to the disc.
- **Multisession:** The drive writes several sessions to a disc; each session has at least one track.

Listed below are descriptions of different CD formats that appear in the table.

**CD-Digital Audio:** This format records audio CDs that can be played on audio CD players.

CD Extra: This format records audio and data in a multisession format.

**CD TEXT:** This format records audio CDs with the album names and song titles encoded.

**CD-ROM (Mode 1):** This format is used for most CD-ROM applications.

CD-ROM XA (Mode 2 Form 1 and Mode 2 Form 2) or CD-ROM Extended Architecture: This standard was created for playback of multimedia content.

**CD-I (Mode 2 Form 1 and Mode 2 Form 2) and CD-I Ready**<sup>4</sup>**:** This format is used for home entertainment systems.

**CD-I Bridge:** This format records a combination of Kodak Photo CDs and Video CDs that can be played on TV set-top players and personal computers.

**Photo CD (single and multisession):** This format records CDs that are playable on TV set-top video CD players and most DVD systems.

<sup>4.</sup> The CD-RW drive does not have the necessary audio circuitry and decoding functions for CD-I playback, but it can be read from and write to CDs in this format.

## Appendix B. Problem solving

Computer problems can be caused by hardware, software, or user error. You might be able to use the information in this section to solve problems yourself, or gather helpful information you can pass on to a service technician.

Review the following list for any problem descriptions that might fit your situation.

#### Troubleshooting

## Your computer or CD-RW drive does not operate correctly or the busy indicator light does not come on.

Take the following actions:

- 1. Check that the CD is loaded with the label side up.
- 2. Check that all devices are correctly connected to the computer and the electrical outlet. If all devices are correctly connected and you are still experiencing problems, go to step 3.
- **3**. Turn off the computer, unplug the cables from the electrical outlets for your computer and all attached devices, and remove the computer cover.
- 4. Check that all power and IDE cables are securely attached. Disconnect the IDE cable and check for bent or misaligned pins. If you do not find any problems, reconnect the interface cable. Replace the computer cover, and reattach all cables and power cords. Turn on the computer, restart the system, and then attempt to open the CD tray by pressing the **Eject/Load** button. If the tray fails to open and the busy indicator light does not come on, turn off the computer and try using another 4-pin dc power cable.
- Check that the color-coded edge on the IDE cable aligns with pin 1 on the IDE port and is closest to the power cable on the 24X/10X/40X Max CD-ReWritable drive See "Step 3. Selecting an IDE port" on page 1-5.
- 6. Check that the IDE cable is connected to the proper IDE port connection. See "Step 3. Selecting an IDE port" on page 1-5 for more information.
- 7. Check the CD-RW drive and any other device on the IDE cable for the proper master/slave jumper settings. See "Step 4. Setting the configuration jumper" on page 1-6 for more information.
- 8. If the middle connector on the IDE cable is attached to the IDE port on the system board, remove the connector and reattach the cable. If there is only one device on the IDE port, attach the connector at one end of the cable to the IDE port and the connector at the other end to the device, leaving the middle connector (if there is one) open. If there are two devices on the IDE port, attach the connector at one end of the cable to the IDE port. If there is

a hard disk drive, attach it to the connector at the other end of the cable and attach the CD-RW drive to the middle connector.

## You cannot format a CD-RW disc

Take the following actions:

- 1. Verify that your system has the latest level IDE controller device driver. See the documentation for your computer or IDE controller to determine which device driver file to look for.
- 2. Verify that you have the correct speed media for your write speed. Low speed (less than 4x) media cannot be formatted by this CD-RW drive.

### You cannot create a multi-session disc.

Be sure that there is enough space left on the media for another session. Writing a session requires about 15 MB in addition to the data that is recorded.

### You cannot successfully write to a CD-R or CD-RW disc.

Take the following action:

- Verify that the process is not being interrupted by a screen saver, an antivirus program, an Internet or e-mail program, or other software. Disable the functions that might interrupt the write operation.
- 2. Verify that your computer has the minimum processor listed in the system requirements for this option. See "System requirements" on page 1-2 for more information.
- 3. Verify that the hard disk drive has been defragmented.
- 4. Replace the disc if it is damaged or scratched.
- 5. Verify that the write-speed is correct for this disc.

## You cannot eject a CD.

Take the following actions after ensuring that the drive is not in the process of writing:

- 1. Close all applications.
- 2. Eject the CD with the software application. Double-click **My Computer**. Click the **CDR/RW** icon. Click **Eject**.
- 3. Use the **Eject/Load** button.
- 4. Turn off the computer. Wait 45 seconds; then turn on the computer and try using the **Eject/Load** button again.
- 5. If other methods do not work, use the manual-eject hole, using instructions given in "Ejecting a CD manually" on page 1-12.

## You cannot read from the CD after successfully writing to it.

Take the following actions:

- If you can read the CD in another CD player or you can see previous sessions, the directory information might be damaged on the volume, making it unreadable. Check the Veritas software online user's guide for more troubleshooting ideas.
- 2. You might have a damaged CD-R or CD-RW disc. Try a new CD-R disc or CD-RW disc, or another brand of disc.
- 3. If you can read from a CD-RW disc in the CD-RW drive, but not in another optical drive, be sure that a UDF Reader program is installed on the computer that contains the other optical drive. For more information on the UDF Reader program, see "Installing the UDF Reader software for Windows 98, Windows ME, Windows NT 4.0, Windows 2000, and Windows XP." on page 1-13.
- 4. Verify that you are not attempting to write the disc under extreme environmental conditions such as the following:
  - low temperature: 5° C (41° F) or below
  - high temperature: 45° C (113 °F) or above
  - excessive shock: >0.5 G
  - excessive vibration: >0.1 G
- 5. Make sure the CD-R session is closed. See "Using the RecordNow software" on page 1-14 for help. A non-closed audio disc cannot be played in your car or home CD player.

## You cannot access the CD-RW drive, or the drive icon does not display (Windows XP or Windows 98)

If the CD-RW drive has been properly installed, there will be an icon for the drive in the My Computer window. If you double-click the **My Computer** icon and there is no drive icon present in the displayed window, check to see that the drive has been properly installed, and that the configuration jumper has been correctly set. For more information, see "Step 4. Setting the configuration jumper" on page 1-6. Next, restart your computer. If a drive icon is still not found, continue with the following steps.

- 1. Click Start → Settings → Control Panel.
- 2. Click System.
- 3. Click the **Device Manager** tab.
- 4. Double-click View Devices by Type.
  - **a**. Click **Hard Disk Controllers** on the Device Manager list. Ensure that there are no conflicts with the controller. Ensure that the device status indicates that the controller is working properly.
  - b. Select **CD-RW** from the **Device Manager** list. Verify that there is a CD-RW device and that no conflicts exist. The device status will indicate that the device is working properly.
- 5. Click OK.

6. Restart the computer.

If the device icon is still not present, check cable connections, device jumper settings, and resolve any existing conflicts.

### The CD cannot be read.

Take the following actions:

- 1. The CD might be dirty; clean it as described in "Handling and caring for a CD" on page 1-10.
- 2. The CD might be defective; try another CD.
- **3**. The CD is not ISO-9660- or High Sierra Group-compatible. Check with your place of purchase.

## There is no sound from the CD.

Take the following actions:

- 1. Check that you are using an audio CD and not a data CD.
- 2. Adjust the sound-adapter volume control. See the documentation that comes with your sound adapter and audio-CD player program.
- **3**. Turn off the computer, unplug the cables from the electrical outlets for your computer and all attached devices, and remove the computer cover. Check that the audio-signal cable connects the 24X/10X/40X Max CD-RW drive to the sound adapter.

## The connectors on the audio cables provided do not fit the connector on your audio adapter.

Some audio adapters might require a special cable. See the documentation that comes with your sound adapter.

You might have to purchase a separate audio cable for the 24X/10X/40X Max CD-RW drive. The audio-out connector on the 24X/10X/40X Max CD-RW drive requires a MPC-2 compliant Molex 70553 or equivalent connector. (To locate the drive audio connector, see "Back view of the drive" on page 1-4.) If you are using an IBM computer or IBM sound adapter, see "Service and support" on page D-1 for assistance.

## You receive "buffer underrun" error messages when copying CDs or making data CDs.

Take the following actions:

- If the file source is a network or removable device, copy the files to the local hard disk first.
- If using CD copier, select **Advanced** and check the **Copy to Hard Disk** option.

- If using RecordNow, select **Options->Advanced**, and make sure that Burn-Proof is checked.
- Try reducing the write speed to 8x, 6x, or 4x
- Make sure the source and target drives are being operated in DMA mode. See "Appendix C. Customizing the device-driver configuration settings" on page C-1 for more information.

## Appendix C. Customizing the device-driver configuration settings

Windows XP, Windows 98, and Window Me have two device-driver configuration parameters: Auto Insert Notify and DMA.

The Auto Insert Notify parameter enables the computer to start audio CD software as soon as a CD is inserted into the CD-RW drive.

The DMA parameter improves computer performance by having the computer DMA controller handle data transfers from the CD to memory, freeing the computer microprocessor to perform more important tasks. For example, activating DMA might make movies and games run more smoothly because the microprocessor is allocating more processing time to video.

## Changing the Auto Insert Notify and DMA parameters for Windows XP, Windows 98, and Windows Me

To change the Audio Insert Notify and DMA parameter settings in Windows XP, Windows 98, and Windows Me, do the following:

- 1. Click Start → Settings → Control Panel.
- 2. Double-click System.
- 3. Click the Device Manager tab.
- 4. Double-click CD-ROM.
- 5. Select the device driver for the IBM 24X/10X/40X Max CD-RW Drive.
- 6. Click Properties.
- 7. Click the **Settings** tab.
- 8. Click to select or to clear the **Auto Insert Notification** check box and the **DMA** check box, depending on which parameters you want to enable or disable.
- 9. Click OK.

## Changing the DMA parameter setting from the Windows XP desktop

To change the DMA parameter setting from the Windows XP desktop do the following:

- 1. Click Start->Control Panel.
- 2. Double-click System.
- 3. Click the **Hardware** tab.
- 4. Click Device Manager.
- 5. Click on the IDE ATA/ATAPI controller to expand the tree.

- 6. Click the device that corresponds to the controller where your CD-ROM Drive is located (**Primary IDE** or **Secondary IDE**).
- 7. Click the Advanced Settings tab.
- 8. Select the Transfer Mode pull-down and select DMA if it is available.
- 9. Click OK.
- 10. Click **Close** to close the System Properties window. A message is displayed informing you that the system settings have changed.
- 11. Click OK to restart your computer.

## Enabling DMA for Windows 2000 Professional

To change the parameter setting for Windows 2000, do the following:

- 1. Click Start → Settings → Control Panel.
- 2. Double-click System.
- 3. Click the **Hardware** tab.
- 4. Click Device Manager.
- 5. Click the IDE ATA/ATAPI controller to expand the tree.
- 6. Click the device that corresponds to the controller where your CD-RW Drive is located (**Primary IDE** or **Secondary IDE**).
- 7. Click the Advanced Settings tab.
- 8. Click Transfer Mode, and select DMA if it is available.
- 9. Click OK.
- 10. Click **Close** to close the System Properties window. A message is displayed informing you that the system settings have changed.
- 11. Click **OK** to restart your computer.

## **Enabling DMA for Windows NT 4.0**

Enabling DMA for Windows NT 4.0 requires a DMA bus master IDE controller driver. This might have been preinstalled, or you might have to install it. To determine whether the device driver is installed, do the following:

- 1. Log on as an Administrator.
- 2. Click Start -> Settings -> Control Panel.
- 3. Double-click Devices.
- 4. Select the ATAPI device.
- 5. If the status is **Started**, you do not have a DMA bus master IDE controller device driver installed.

If you do not have an DMA bus master IDE controller device driver installed, go to the Web site for the manufacturer of your computer system

board, and download and install the Windows NT 4.0 DMA device driver. The instructions for installing the driver are provided on the manufacturer's Web site.

#### Notes:

- a. Carefully read the instructions that come with your device driver. Some versions of Bus Master drivers do not support CD recordable devices.
- b. Some device drivers are available on the *User's Guide and Software* CD that comes with your option.

The following is a list of manufacturer Web sites that contain Windows NT 4.0 DMA device drivers for system boards:

- IBM: http://www.ibm.com
- Intel: http://www.intel.com
- VIA: http://via.com.tw
- ALi: http://ali.com.tw

C-4 24X/10X/40X Max CD-RW Drive: User's Guide

## Appendix D. Product warranty and support information

## Warranty period

Contact your place of purchase for warranty service information. Some IBM Machines are eligible for on-site warranty service depending on the country or region where service is performed.

A warranty period of 3 years on parts and 1 year on labor means that IBM will provide warranty service without charge for:

- 1. parts and labor during the first year of the warranty period
- parts only, on an exchange basis, in the second and third years of the warranty period. IBM will charge you for any labor it provides in performance of the repair or replacement.

Machine - 24X/10X/40X Max CD-RW Drive

Warranty period - Parts - Three years, labor - one year

#### Service and support

The following information describes the technical support that is available for your product, during the warranty period or throughout the life of the product. Refer to your IBM Statement of Limited Warranty for a full explanation of IBM warranty terms.

#### Warranty information on the World Wide Web

The IBM Machine Warranties Web site at

http://www.ibm.com/servers/support/machine\_warranties/ contains a worldwide overview of the IBM Limited Warranty for IBM Machines, a glossary of terms used in the Statement of Limited Warranty, Frequently Asked Questions (FAQ), and links to Product Support Web pages. The IBM Statement of Limited Warranty is available from this Web site in 29 languages in Portable Document Format (PDF).

## **Online technical support**

Online technical support is available during the life of your product. Online assistance can be obtained through the Personal Computing Support Web site and the IBM Automated Fax System.

| Online technical support                |                                  |
|-----------------------------------------|----------------------------------|
| IBM Personal Computing Support Web site | http://www.ibm.com/pc/support/   |
| IBM Automated Fax System                | 1-800-426-3395 (U.S. and Canada) |

During the warranty period, assistance for replacement or exchange of defective components is available. In addition, if your IBM option is installed in an IBM computer, you might be entitled to service at your location. Your technical support representative can help you determine the best alternative.

## **Telephone technical support**

Installation and configuration support through the IBM HelpCenter<sup>®</sup> will be withdrawn or made available for a fee, at IBM's discretion, 90 days after the option has been withdrawn from marketing. Additional support offerings, including step-by-step installation assistance, are available for a nominal fee.

To assist the technical support representative, have available as much of the following information as possible:

- Option name
- Option number
- Proof of purchase
- Computer manufacturer, model, serial number (if IBM), and manual
- Exact wording of the error message (if any)
- Description of the problem
- Hardware and software configuration information for your system

If possible, be at your computer. Your technical support representative might want to walk you through the problem during the call.

For the support telephone number and support hours by country, refer to the following table. If the number for your country or region is not listed, contact your IBM reseller or IBM marketing representative. Response time may vary depending on the number and nature of the calls received.

| Support 24 hours a day, 7 days a week |                                                                             |
|---------------------------------------|-----------------------------------------------------------------------------|
| Canada (Toronto only)                 | 416-383-3344                                                                |
| Canada (all other)                    | 1-800-565-3344                                                              |
| U.S.A. and Puerto Rico                | 1-800-772-2227                                                              |
| All other countries and regions       | Go to http://www.ibm.com/pc/support/, and click <b>Support Phone List</b> . |

### IBM Statement of Limited Warranty Z125-4753-06 8/2000

This warranty statement consists of two parts: Part 1 and Part 2. Be sure to read Part 1 and the country-unique terms in Part 2 that apply to your country or region.

### Part 1 - General Terms

This Statement of Limited Warranty includes Part 1 - General Terms and Part 2 - Country-unique Terms. The terms of Part 2 replace or modify those of Part 1. The warranties provided by IBM in this Statement of Limited Warranty apply only to Machines you purchase for your use, and not for resale, from IBM or your reseller. The term "Machine" means an IBM machine, its features, conversions, upgrades, elements, or accessories, or any combination of them. The term "Machine" does not include any software programs, whether pre-loaded with the Machine, installed subsequently or otherwise. Unless IBM specifies otherwise, the following warranties apply only in the country where you acquire the Machine. Nothing in this Statement of Limited Warranty affects any statutory rights of consumers that cannot be waived or limited by contract. If you have any questions, contact IBM or your reseller.

#### The IBM Warranty for Machines

IBM warrants that each Machine 1) is free from defects in materials and workmanship and 2) conforms to IBM's Official Published Specifications ("Specifications"). The warranty period for a Machine is a specified, fixed period commencing on its Date of Installation. The date on your sales receipt is the Date of Installation unless IBM or your reseller informs you otherwise.

If a Machine does not function as warranted during the warranty period, and IBM or your reseller are unable to either 1) make it do so or 2) replace it with one that is at least functionally equivalent, you may return it to your place of purchase and your money will be refunded.

#### **Extent of Warranty**

The warranty does not cover the repair or exchange of a Machine resulting from misuse, accident, modification, unsuitable physical or operating environment, improper maintenance by you, or failure caused by a product for which IBM is not responsible. The warranty is voided by removal or alteration of Machine or parts identification labels.

THESE WARRANTIES ARE YOUR EXCLUSIVE WARRANTIES AND REPLACE ALL OTHER WARRANTIES OR CONDITIONS, EXPRESS OR IMPLIED, INCLUDING, BUT NOT LIMITED TO, THE IMPLIED WARRANTIES OR CONDITIONS OF MERCHANTABILITY AND FITNESS FOR A PARTICULAR PURPOSE. THESE WARRANTIES GIVE YOU SPECIFIC LEGAL RIGHTS AND YOU MAY ALSO HAVE OTHER RIGHTS WHICH VARY FROM JURISDICTION TO JURISDICTION. SOME JURISDICTIONS DO NOT ALLOW THE EXCLUSION OR LIMITATION OF EXPRESS OR IMPLIED WARRANTIES, SO THE ABOVE EXCLUSION OR LIMITATION MAY NOT APPLY TO YOU. IN THAT EVENT, SUCH WARRANTIES ARE LIMITED IN DURATION TO THE WARRANTY PERIOD. NO WARRANTIES APPLY AFTER THAT PERIOD.

#### Items Not Covered by Warranty

IBM does not warrant uninterrupted or error-free operation of a Machine.

Any technical or other support provided for a Machine under warranty, such as assistance via telephone with "how-to" questions and those regarding Machine set-up and installation, will be provided **WITHOUT WARRANTIES OF ANY KIND.** 

#### Warranty Service

To obtain warranty service for a Machine, contact IBM or your reseller. If you do not register your Machine with IBM, you may be required to present proof of purchase.

During the warranty period, IBM or your reseller, if approved by IBM to provide warranty service, provides without charge certain types of repair and exchange service to keep Machines in, or restore them to, conformance with their Specifications. IBM or your reseller will inform you of the available types of service for a Machine based on its country of installation. At its discretion, IBM or your reseller will 1) either repair or exchange the failing Machine and 2) provide the service either at your location or a service center. IBM or your reseller will also manage and install selected engineering changes that apply to the Machine.

Some parts of IBM Machines are designated as Customer Replaceable Units (called "CRUs"), e.g., keyboards, memory, or hard disk drives. IBM ships CRUs to you for replacement by you. You must return all defective CRUs to IBM within 30 days of your receipt of the replacement CRU. You are responsible for downloading designated Machine Code and Licensed Internal Code updates from an IBM Internet Web site or from other electronic media, and following the instructions that IBM provides.

When warranty service involves the exchange of a Machine or part, the item IBM or your reseller replaces becomes its property and the replacement becomes yours. You represent that all removed items are genuine and unaltered. The replacement may not be new, but will be in good working order and at least functionally equivalent to the item replaced. The replacement assumes the warranty service status of the replaced item. Many features, conversions, or upgrades involve the removal of parts and their return to IBM. A part that replaces a removed part will assume the warranty service status of the removed part.

Before IBM or your reseller exchanges a Machine or part, you agree to remove all features, parts, options, alterations, and attachments not under warranty service.

You also agree to

- 1. ensure that the Machine is free of any legal obligations or restrictions that prevent its exchange;
- 2. obtain authorization from the owner to have IBM or your reseller service a Machine that you do not own; and
- 3. where applicable, before service is provided:
  - a. follow the problem determination, problem analysis, and service request procedures that IBM or your reseller provides;
  - b. secure all programs, data, and funds contained in a Machine;
  - c. provide IBM or your reseller with sufficient, free, and safe access to your facilities to permit them to fulfill their obligations; and
  - d. inform IBM or your reseller of changes in a Machine's location.

IBM is responsible for loss of, or damage to, your Machine while it is 1) in IBM's possession or 2) in transit in those cases where IBM is responsible for the transportation charges.

Neither IBM nor your reseller is responsible for any of your confidential, proprietary or personal information contained in a Machine which you return to IBM or your reseller for any reason. You should remove all such information from the Machine prior to its return.

#### Limitation of Liability

Circumstances may arise where, because of a default on IBM's part or other liability, you are entitled to recover damages from IBM. In each such instance, regardless of the basis on which you are entitled to claim damages from IBM (including fundamental breach, negligence, misrepresentation, or other contract or tort claim), except for any liability that cannot be waived or limited by applicable laws, IBM is liable for no more than

- 1. damages for bodily injury (including death) and damage to real property and tangible personal property; and
- 2. the amount of any other actual direct damages, up to the charges (if recurring, 12 months' charges apply) for the Machine that is subject of the claim. For purposes of this item, the term "Machine" includes Machine Code and Licensed Internal Code.

This limit also applies to IBM's suppliers and your reseller. It is the maximum for which IBM, its suppliers, and your reseller are collectively responsible.

UNDER NO CIRCUMSTANCES IS IBM LIABLE FOR ANY OF THE FOLLOWING: 1) THIRD-PARTY CLAIMS AGAINST YOU FOR DAMAGES (OTHER THAN THOSE UNDER THE FIRST ITEM LISTED ABOVE); 2) LOSS OF, OR DAMAGE TO, YOUR RECORDS OR DATA; OR 3) SPECIAL, INCIDENTAL, OR INDIRECT DAMAGES OR FOR ANY ECONOMIC CONSEQUENTIAL DAMAGES, LOST PROFITS OR LOST SAVINGS, EVEN IF IBM, ITS SUPPLIERS OR YOUR RESELLER IS INFORMED OF THEIR POSSIBILITY. SOME JURISDICTIONS DO NOT ALLOW THE EXCLUSION OR LIMITATION OF INCIDENTAL OR CONSEQUENTIAL DAMAGES, SO THE ABOVE LIMITATION OR EXCLUSION MAY NOT APPLY TO YOU.

#### Governing Law

Both you and IBM consent to the application of the laws of the country in which you acquired the Machine to govern, interpret, and enforce all of your and IBM's rights, duties, and obligations arising from, or relating in any manner to, the subject matter of this Agreement, without regard to conflict of law principles.

#### Part 2 - Country-unique Terms AMERICAS

#### BRAZIL

**Governing Law:** *The following is added after the first sentence:* Any litigation arising from this Agreement will be settled exclusively by the court of Rio de Janeiro.

#### NORTH AMERICA

**Warranty Service:** *The following is added to this Section:* To obtain warranty service from IBM in Canada or the United States, call 1-800-IBM-SERV (426-7378).

#### CANADA

**Governing Law:** *The following replaces "laws of the country in which you acquired the Machine" in the first sentence:* laws in the Province of Ontario.

#### **UNITED STATES**

**Governing Law:** *The following replaces "laws of the country in which you acquired the Machine" in the first sentence:* laws of the State of New York.

#### ASIA PACIFIC

#### AUSTRALIA

**The IBM Warranty for Machines:** *The following paragraph is added to this Section:* The warranties specified in this Section are in addition to any rights you may have under the Trade Practices Act 1974 or other similar legislation and are only limited to the extent permitted by the applicable legislation.

#### **Limitation of Liability:** The following is added to this Section:

Where IBM is in breach of a condition or warranty implied by the Trade Practices Act 1974 or other similar legislation, IBM's liability is limited to the repair or replacement of the goods or the supply of equivalent goods. Where that condition or warranty relates to right to sell, quiet possession or clear title, or the goods are of a kind ordinarily acquired for personal, domestic or household use or consumption, then none of the limitations in this paragraph apply.

**Governing Law:** *The following replaces "laws of the country in which you acquired the Machine" in the first sentence:* laws of the State or Territory.

#### CAMBODIA, LAOS, AND VIETNAM

**Governing Law:** The following replaces "laws of the country in which you acquired the Machine" in the first sentence: laws of the State of New York.

#### The following is added to this Section:

Disputes and differences arising out of or in connection with this Agreement shall be finally settled by arbitration which shall be held in Singapore in accordance with the rules of the International Chamber of Commerce (ICC). The arbitrator or arbitrators designated in conformity with those rules shall have the power to rule on their own competence and on the validity of the Agreement to submit to arbitration. The arbitration award shall be final and binding for the parties without appeal and the arbitral award shall be in writing and set forth the findings of fact and the conclusions of law.

All proceedings shall be conducted, including all documents presented in such proceedings, in the English language. The number of arbitrators shall be three, with each side to the dispute being entitled to appoint one arbitrator.

The two arbitrators appointed by the parties shall appoint a third arbitrator before proceeding upon the reference. The third arbitrator shall act as chairman of the proceedings. Vacancies in the post of chairman shall be filled by the president of the ICC. Other vacancies shall be filled by the respective nominating party. Proceedings shall continue from the stage they were at when the vacancy occurred.

If one of the parties refuses or otherwise fails to appoint an arbitrator within 30 days of the date the other party appoints its, the first appointed arbitrator shall be the sole arbitrator, provided that the arbitrator was validly and properly appointed.

The English language version of this Agreement prevails over any other language version.

#### HONG KONG AND MACAU

**Governing Law:** *The following replaces "laws of the country in which you acquired the Machine" in the first sentence:* laws of Hong Kong Special Administrative Region.

#### INDIA

Limitation of Liability: The following replaces items 1 and 2 of this Section:

- liability for bodily injury (including death) or damage to real property and tangible personal property will be limited to that caused by IBM's negligence;
- 2. as to any other actual damage arising in any situation involving nonperformance by IBM pursuant to, or in any way related to the subject of this Statement of Limited Warranty, IBM's liability will be limited to the charge paid by you for the individual Machine that is the subject of the claim.

#### JAPAN

**Governing Law:** *The following sentence is added to this Section:* Any doubts concerning this Agreement will be initially resolved between us in good faith and in accordance with the principle of mutual trust.

#### NEW ZEALAND

**The IBM Warranty for Machines:** *The following paragraph is added to this Section:* The warranties specified in this Section are in addition to any rights you may have under the Consumer Guarantees Act 1993 or other legislation which cannot be excluded or limited. The Consumer Guarantees Act 1993 will not

apply in respect of any goods which IBM provides, if you require the goods for the purposes of a business as defined in that Act.

#### Limitation of Liability: The following is added to this Section:

Where Machines are not acquired for the purposes of a business as defined in the Consumer Guarantees Act 1993, the limitations in this Section are subject to the limitations in that Act.

#### PEOPLE'S REPUBLIC OF CHINA (PRC)

#### Governing Law: The following replaces this Section:

Both you and IBM consent to the application of the laws of the State of New York (except when local law requires otherwise) to govern, interpret, and enforce all your and IBM's rights, duties, and obligations arising from, or relating in any manner to, the subject matter of this Agreement, without regard to conflict of law principles.

Any disputes arising from or in connection with this Agreement will first be resolved by friendly negotiations, failing which either of us has the right to submit the dispute to the China International Economic and Trade Arbitration Commission in Beijing, the PRC, for arbitration in accordance with its arbitration rules in force at the time. The arbitration tribunal will consist of three arbitrators. The language to be used therein will be English and Chinese. An arbitral award will be final and binding on all the parties, and will be enforceable under the Convention on the Recognition and Enforcement of Foreign Arbitral Awards (1958).

The arbitration fee will be borne by the losing party unless otherwise determined by the arbitral award.

During the course of arbitration, this Agreement will continue to be performed except for the part which the parties are disputing and which is undergoing arbitration.

#### EUROPE, MIDDLE EAST, AFRICA (EMEA)

#### THE FOLLOWING TERMS APPLY TO ALL EMEA COUNTRIES: The terms of this Statement of Limited Warranty apply to Machines purchased from IBM or an IBM reseller.

#### Warranty Service:

If you purchase an IBM Machine in Austria, Belgium, Denmark, Estonia, Finland, France, Germany, Greece, Iceland, Ireland, Italy, Latvia, Lithuania, Luxembourg, Netherlands, Norway, Portugal, Spain, Sweden, Switzerland or United Kingdom, you may obtain warranty service for that Machine in any of those countries from either (1) an IBM reseller approved to perform warranty service or (2) from IBM. If you purchase an IBM Personal Computer Machine in Albania, Armenia, Belarus, Bosnia and Herzegovina, Bulgaria, Croatia, Czech Republic, Georgia, Hungary, Kazakhstan, Kirghizia, Federal Republic of Yugoslavia, Former Yugoslav Republic of Macedonia (FYROM), Moldova, Poland, Romania, Russia, Slovak Republic, Slovenia, or Ukraine, you may obtain warranty service for that Machine in any of those countries from either (1) an IBM reseller approved to perform warranty service or (2) from IBM.

If you purchase an IBM Machine in a Middle Eastern or African country, you may obtain warranty service for that Machine from the IBM entity within the country of purchase, if that IBM entity provides warranty service in that country, or from an IBM reseller, approved by IBM to perform warranty service on that Machine in that country. Warranty service in Africa is available within 50 kilometers of an IBM authorized service provider. You are responsible for transportation costs for Machines located outside 50 kilometers of an IBM authorized service provider.

#### **Governing Law:**

The applicable laws that govern, interpret and enforce rights, duties, and obligations of each of us arising from, or relating in any manner to, the subject matter of this Statement, without regard to conflict of laws principles, as well as Country-unique terms and competent court for this Statement are those of the country in which the warranty service is being provided, except that in 1) Albania, Bosnia-Herzegovina, Bulgaria, Croatia, Hungary, Former Yugoslav Republic of Macedonia, Romania, Slovakia, Slovenia, Armenia, Azerbaijan, Belarus, Georgia, Kazakhstan, Kyrgyzstan, Moldova, Russia, Tajikistan, Turkmenistan, Ukraine, and Uzbekistan, the laws of Austria apply; 2) Estonia, Latvia, and Lithuania, the laws of Finland apply; 3) Algeria, Benin, Burkina Faso, Cameroon, Cape Verde, Central African Republic, Chad, Congo, Djibouti, Democratic Republic of Congo, Equatorial Guinea, France, Gabon, Gambia, Guinea, Guinea-Bissau, Ivory Coast, Lebanon, Mali, Mauritania, Morocco, Niger, Senegal, Togo, and Tunisia, this Agreement will be construed and the legal relations between the parties will be determined in accordance with the French laws and all disputes arising out of this Agreement or related to its violation or execution, including summary proceedings, will be settled exclusively by the Commercial Court of Paris; 4) Angola, Bahrain, Botswana, Burundi, Egypt, Eritrea, Ethiopia, Ghana, Jordan, Kenya, Kuwait, Liberia, Malawi, Malta, Mozambique, Nigeria, Oman, Pakistan, Qatar, Rwanda, Sao Tome, Saudi Arabia, Sierra Leone, Somalia, Tanzania, Uganda, United Arab Emirates, United Kingdom, West Bank/Gaza, Yemen, Zambia, and Zimbabwe, this Agreement will be governed by English Law and disputes relating to it will be submitted to the exclusive jurisdiction of the English courts; and 5) in Greece, Israel, Italy, Portugal, and Spain any legal claim arising out of this Statement will be brought before, and finally settled by, the competent court of Athens, Tel Aviv, Milan, Lisbon, and Madrid, respectively.

#### THE FOLLOWING TERMS APPLY TO THE COUNTRY SPECIFIED:

#### AUSTRIA AND GERMANY

**The IBM Warranty for Machines:** *The following replaces the first sentence of the first paragraph of this Section:* 

The warranty for an IBM Machine covers the functionality of the Machine for its normal use and the Machine's conformity to its Specifications.

The following paragraphs are added to this Section:

The minimum warranty period for Machines is six months. In case IBM or your reseller is unable to repair an IBM Machine, you can alternatively ask for a partial refund as far as justified by the reduced value of the unrepaired Machine or ask for a cancellation of the respective agreement for such Machine and get your money refunded.

Extent of Warranty: The second paragraph does not apply.

Warranty Service: The following is added to this Section:

During the warranty period, transportation for delivery of the failing Machine to IBM will be at IBM's expense.

**Limitation of Liability:** *The following paragraph is added to this Section:* The limitations and exclusions specified in the Statement of Limited Warranty will not apply to damages caused by IBM with fraud or gross negligence and for express warranty.

The following sentence is added to the end of item 2:

IBM's liability under this item is limited to the violation of essential contractual terms in cases of ordinary negligence.

#### EGYPT

Limitation of Liability: The following replaces item 2 in this Section:

as to any other actual direct damages, IBM's liability will be limited to the total amount you paid for the Machine that is the subject of the claim. For purposes of this item, the term "Machine" includes Machine Code and Licensed Internal Code.

Applicability of suppliers and resellers (unchanged).

#### FRANCE

**Limitation of Liability:** *The following replaces the second sentence of the first paragraph of this Section:* 

In such instances, regardless of the basis on which you are entitled to claim damages from IBM, IBM is liable for no more than: (*items 1 and 2 unchanged*).

#### IRELAND

#### Extent of Warranty: The following is added to this Section:

Except as expressly provided in these terms and conditions, all statutory conditions, including all warranties implied, but without prejudice to the generality of the foregoing all warranties implied by the Sale of Goods Act 1893 or the Sale of Goods and Supply of Services Act 1980 are hereby excluded.

**Limitation of Liability:** *The following replaces items one and two of the first paragraph of this Section:* 

1. death or personal injury or physical damage to your real property solely caused by IBM's negligence; and

2. the amount of any other actual direct damages, up to 125 percent of the charges (if recurring, the 12 months' charges apply) for the Machine that is the subject of the claim or which otherwise gives rise to the claim.

Applicability of suppliers and resellers (unchanged).

*The following paragraph is added at the end of this Section:* IBM's entire liability and your sole remedy, whether in contract or in tort, in respect of any default shall be limited to damages.

#### ITALY

**Limitation of Liability:** *The following replaces the second sentence in the first paragraph:* 

In each such instance unless otherwise provided by mandatory law, IBM is liable for no more than:

1. (unchanged)

2. as to any other actual damage arising in all situations involving nonperformance by IBM pursuant to, or in any way related to the subject matter of this Statement of Warranty, IBM's liability, will be limited to the total amount you paid for the Machine that is the subject of the claim. *Applicability of suppliers and resellers (unchanged).* 

#### The following replaces the third paragraph of this Section:

Unless otherwise provided by mandatory law, IBM and your reseller are not liable for any of the following: (*items 1 and 2 unchanged*) 3) indirect damages, even if IBM or your reseller is informed of their possibility.

#### SOUTH AFRICA, NAMIBIA, BOTSWANA, LESOTHO AND SWAZILAND

#### Limitation of Liability: The following is added to this Section:

IBM's entire liability to you for actual damages arising in all situations involving nonperformance by IBM in respect of the subject matter of this Statement of Warranty will be limited to the charge paid by you for the individual Machine that is the subject of your claim from IBM.

#### UNITED KINGDOM

**Limitation of Liability:** *The following replaces items 1 and 2 of the first paragraph of this Section:* 

- 1. death or personal injury or physical damage to your real property solely caused by IBM's negligence;
- 2. the amount of any other actual direct damages or loss, up to 125 percent of the charges (if recurring, the 12 months' charges apply) for the Machine that is the subject of the claim or which otherwise gives rise to the claim;

#### The following item is added to this paragraph:

3. breach of IBM's obligations implied by Section 12 of the Sale of Goods Act 1979 or Section 2 of the Supply of Goods and Services Act 1982.

Applicability of suppliers and resellers (unchanged).

#### The following is added to the end of this Section:

IBM's entire liability and your sole remedy, whether in contract or in tort, in respect of any default shall be limited to damages.

## **Appendix E. Notices**

IBM may not offer the products, services, or features discussed in this document in all countries. Consult your local IBM representative for information on the products and services currently available in your area. Any reference to an IBM product, program, or service is not intended to state or imply that only that IBM product, program, or service that does not infringe any functionally equivalent product, program, or service that does not infringe any IBM intellectual property right may be used instead. However, it is the user's responsibility to evaluate and verify the operation of any non-IBM product, program, or service.

IBM may have patents or pending patent applications covering subject matter described in this document. The furnishing of this document does not give you any license to these patents. You can send license inquiries, in writing, to:

IBM Director of Licensing IBM Corporation North Castle Drive Armonk, NY 10504-1785 U.S.A.

The following paragraph does not apply to the United Kingdom or any country where such provisions are inconsistent with local law: INTERNATIONAL BUSINESS MACHINES CORPORATION PROVIDES THIS PUBLICATION "AS IS" WITHOUT WARRANTY OF ANY KIND, EITHER EXPRESS OR IMPLIED, INCLUDING, BUT NOT LIMITED TO, THE IMPLIED WARRANTIES OF NON-INFRINGEMENT, MERCHANTABILITY OR FITNESS FOR A PARTICULAR PURPOSE. Some states do not allow disclaimer of express or implied warranties in certain transactions, therefore, this statement may not apply to you.

This information could include technical inaccuracies or typographical errors. Changes are periodically made to the information herein; these changes will be incorporated in new editions of the publication. IBM may make improvements and/or changes in the product(s) and/or the program(s) described in this publication at any time without notice.

IBM may use or distribute any of the information you supply in any way it believes appropriate without incurring any obligation to you.

### Trademarks

The following terms are trademarks of International Business Machines Corporation in the United States, other countries, or both:

IBM HelpCenter NetVista

Microsoft, Windows, and Windows NT are trademarks of Microsoft Corporation in the United States, other countries, or both.

Intel and Pentium are registered trademarks of the Intel Corporation.

Other company, product, or service names may be the trademarks or service marks of others.

### **Electronic emission notices**

24X/10X/40X Max CD-RW Drive

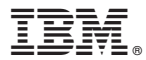

Part Number: 22P6969

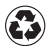

Printed in the United States of America on recycled paper containing 10% recovered post-consumer fiber.

(1P) P/N: 22P6969

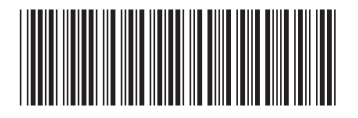

Free Manuals Download Website <u>http://myh66.com</u> <u>http://usermanuals.us</u> <u>http://www.somanuals.com</u> <u>http://www.4manuals.cc</u> <u>http://www.4manuals.cc</u> <u>http://www.4manuals.cc</u> <u>http://www.4manuals.com</u> <u>http://www.404manual.com</u> <u>http://www.luxmanual.com</u> <u>http://aubethermostatmanual.com</u> Golf course search by state

http://golfingnear.com Email search by domain

http://emailbydomain.com Auto manuals search

http://auto.somanuals.com TV manuals search

http://tv.somanuals.com